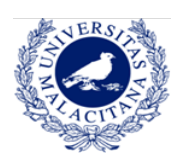

# **CONTENIDOS**

| ACCESO A LA IDUMA Y AL CAMPUS VIRTUAL | 2 |
|---------------------------------------|---|
| Usuario registrado                    | 2 |
| Acceso directo al CV                  | 2 |
| Acceso desde la web oficial de la UMA | 4 |
| Nuevo usuario: cómo registrarse       | 6 |
| ACCESO AL DAD                         | 9 |
| Manual de uso del DAD                 | 9 |
| Acceso desde el CV                    | 9 |
| Acceso directo al DAD                 | 9 |

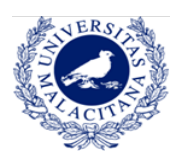

# GUÍA DE ACCESO IDUMA, CAMPUS VIRTUAL Y DAD

# ¿Eres nuevo en la UMA? Acceso a la iDUMA y al Campus Virtual

- → NO: Utiliza tu cuenta de la iDUMA (correo electrónico y contraseña) para acceder al campus virtual.
  - → Puedes entrar a través de https://doctorado.cv.uma.es
  - → A continuación, en la columna del centro, haz clic en "Entrar", bajo la pestaña de identificación.

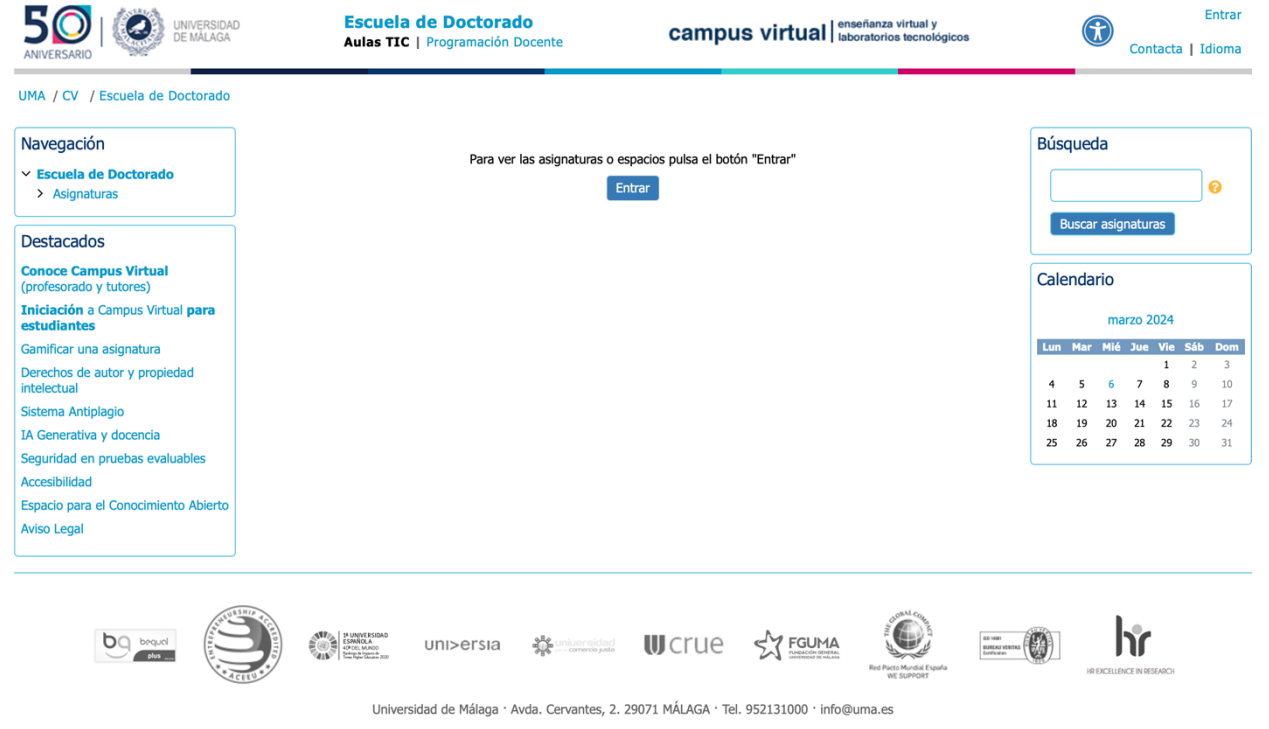

Todos los derechos reservados

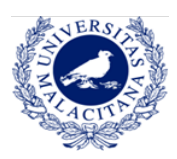

→ Introduce tu nombre de usuario y contraseña.

| Autenticac                       | ión centralizada                         |
|----------------------------------|------------------------------------------|
| IDENTIFICACIÓN DE USUARIO        | OTROS MEDIOS DE AUTENTICACIÓN 🚱          |
| ficación xxxxxxx@alu.uma.es      |                                          |
| raseña                           | Certificado<br>digital                   |
|                                  |                                          |
|                                  | Quiero autenticarme en otra organización |
| Soy usuario pero no puedo entrar |                                          |

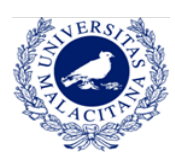

→ O puedes acceder al campus virtual a través de la <u>web principal de la</u> <u>Universidad de Málaga</u>, iniciando sesión en tu usuario de iDUMA.

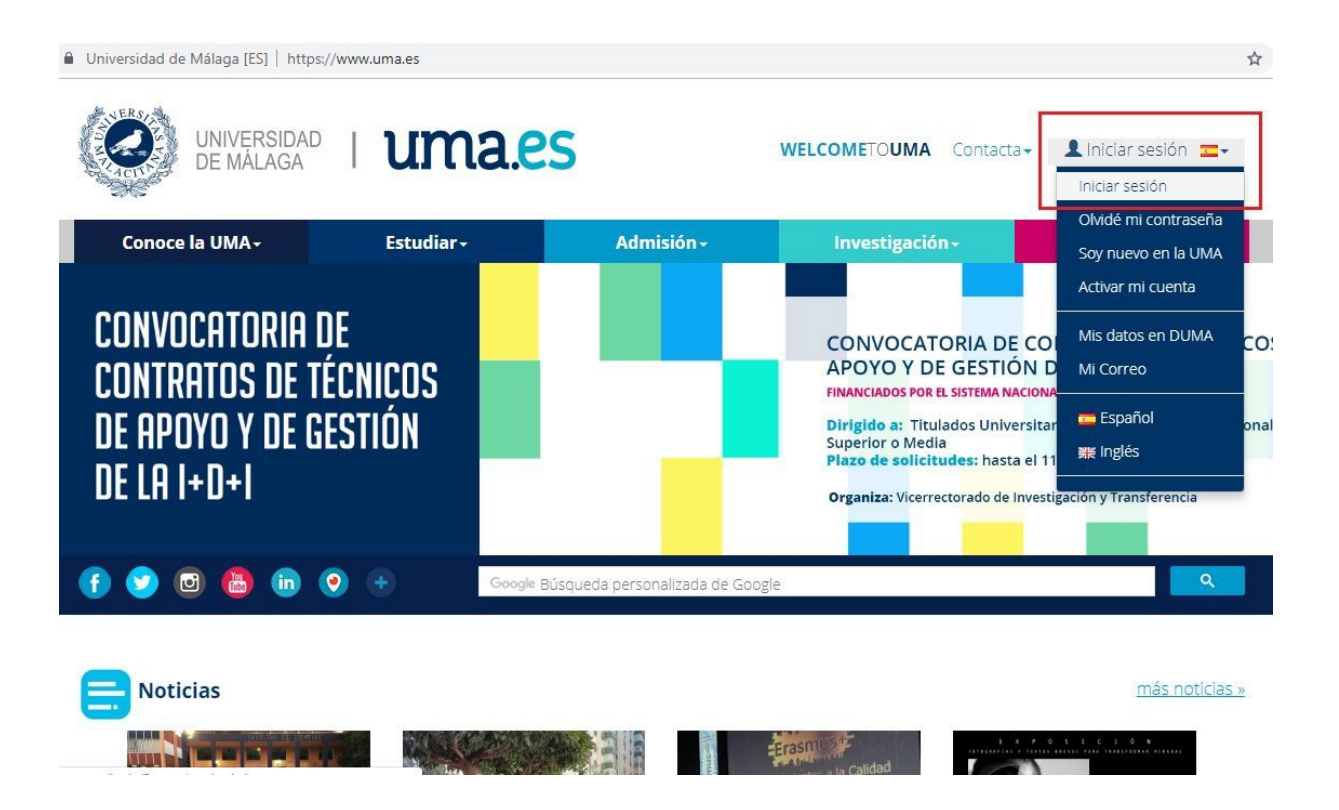

→ Se te redirigirá a tu escritorio personal. Para acceder al campus virtual solo tendrás que seleccionarlo en el menú de "Servicios".

| Autenticació                                       | on centralizada                          |
|----------------------------------------------------|------------------------------------------|
| IDENTIFICACIÓN DE USUARIO 🔞                        | OTROS MEDIOS DE AUTENTICACIÓN 🕜          |
| Identificación xxxxxx@alu.uma.es Contraseña ENTRAR | Certificado<br>digital                   |
|                                                    | Quiero autenticarme en otra organización |

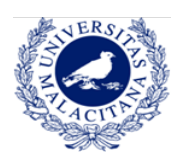

### PROGRAMA DE DOCTORADO EN ESTUDIOS AVANZADOS EN HUMANIDADES Especialidades en Historia, Arte, Filosofía y Ciencias de la Antigüedad

Universidad de Málaga [ES] | https://www.uma.es/escritorio/

UNIVERSIDAD I UMA.CS

WELCOMETOUMA Contacta ← correodelalumno@uma.es == ←

| Conoce la UMA≁                                                             | Estudiar -                                                                                                    | Admisión +                                                        | Investigación -                                                                                  | Servicios+                                                                         |
|----------------------------------------------------------------------------|----------------------------------------------------------------------------------------------------|-------------------------------------------------------------------|--------------------------------------------------------------------------------------------------|------------------------------------------------------------------------------------|
| A                                                                          | С                                                                                                    | F                                                                 | М                                                                                                | R                                                                                  |
| Acceso<br>Acción Social<br>Adquisiciones<br>Alojamiento<br>Archivo General | Calidad, Planificación<br>Estratégica y<br>Responsabilidad Social<br>Campus Virtual<br>Centro de Tecnología de la<br>Imagen | Formación e Innovación<br>H<br>Habilitación y Seguridad<br>Social | Mensajería y paquetería<br>Movilidad Nacional SICUE<br>O<br>Oficina de Atención al<br>Estudiante | Registro General<br>Relaciones<br>Internacionales<br>Residencia Universitaria<br>S |
| Área Económica<br>Asesoría Jurídica                                        | Centro Internacional de<br>Español                                                                                          | lgualdad                                                          | Oficina de Atención a la<br>Diversidad                                                           | Secretarías de<br>Departamentos e                                                  |
| Atención Psicológica<br>Aula de Mayores +55                                | Comunicación<br>Construcciones y<br>Conservación                                                                            | Atención al Usuario<br>(SICAU)                                    | Oficina del Defensor<br>Universitario<br>Oficina Puente con Corea                                | Institutos de Investigación<br>Servicio Central de<br>Informática                  |
| B<br>Becas                                                                 | Contratación                                                                                                    | Inspección de Servicios<br>Investigación                          | Oficina del Rector<br>Oficina de Voluntariado                                                    | Servicios Centrales de<br>Apoyo a la Investigación                                 |
| Bibliotecas Universitarias<br>(BUMA)                                       | D                                                                                                    | J<br>Jardín Botánico                                              | Oficina de Transferencia<br>de Resultados de la                                                  | Secretaría General<br>T                                                            |
|                                                                            | Deportes<br>E                                                                                                    | L<br>Laboratorios de                                              | Investigación (OTRI)<br>Ordenación Académica                                                     | Tienda UMA<br>Trabajo Social                                                       |
| nio/#                                                                      | Empleabilidad y                                                                                                    | Departamentos y Centros                                           | Р                                                                                                | Titulaciones Propias                                                               |

→ La página principal del campus virtual se abrirá y únicamente quedará seleccionar "Doctorado" en la barra lateral de la izquierda.

| ← → C (i) No es seguro   campu                | usvirtual.uma.es/index.php?option=com_content&tas | k=view&id=44&Itemid=80                                       | Ŷ            |
|-----------------------------------------------|---------------------------------------------------|--------------------------------------------------------------|--------------|
|                                               | Aulas TIC   Programación Docente                  | campus virtual enseñanza virtual y laboratorios tecnológicos | Contacta     |
| cv                                            |                                                   |                                                              |              |
| ¿Eres nuevo en la UMA? Registrate             | Campus Virtual UMA - centros                      | 5:                                                           | Búsqueda     |
| Destacados<br>Presentación                    | Escuela de Ingenierías Industriales               |                                                              | Buscar asign |
| Conoce Campus Virtual (profesorado y tutores) | Escuela Técnica Superior de Arquitectura          |                                                              |              |
| Iniciación a Campus Virtual para estudiantes  | Escuela Técnica Superior de Ingeniería de Tele    | comunicación                                                 |              |
| ¿Qué es una asignatura TIC?                   | Escuela Técnica Superior de Ingeniería Inform     | ática                                                        |              |
| Decálogo derechos autor                       | Escucia recirca superior de ingenieria inform     |                                                              |              |
| Sistema antiplagio                            | Facultad de Bellas Artes                          |                                                              |              |
| Espacio para el Conocimiento Abierto          | Facultad de Ciencias                              |                                                              |              |
| Mis documentos                                |                                                   |                                                              |              |
| Doconcia                                      | Facultad de Ciencias de la Comunicación           |                                                              |              |
| Lictade de centres                            | Facultad de Ciencias Económicas y Empresaria      | les                                                          |              |
| Titulaciones por centro                       | Facultad de Ciencias de la Educación              |                                                              |              |
| Titulaciones Andalucía Tech                   | racatada de ciencias de la Educación              |                                                              |              |
| Másteres oficiales                            | Facultad de Ciencias de la Salud                  |                                                              |              |
| Doctorado                                     | Facultad de Comercio y Gestión                    |                                                              |              |
| Titulaciones propias                          |                                                   |                                                              |              |
| Centros adscritos                             | Facultad de Derecho                               |                                                              |              |
| Formación continuada                          | Facultad de Estudios Sociales y del Trabajo       |                                                              |              |
| Otros                                         | Facultad de Filosofía y Letras                    |                                                              |              |
| Actividades formativas Enseñanza Virtual      | Facultad de Medicina                              |                                                              |              |
| Formación PAS/PDI                             | Escultad do Turiemo                               |                                                              |              |

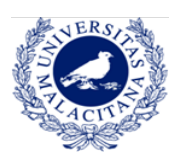

- → SÍ: Regístrate en iDUMA
  - → Accede a <u>https://duma.uma.es/registro/</u> El primer paso es hacer clic en "Activar mi cuenta".

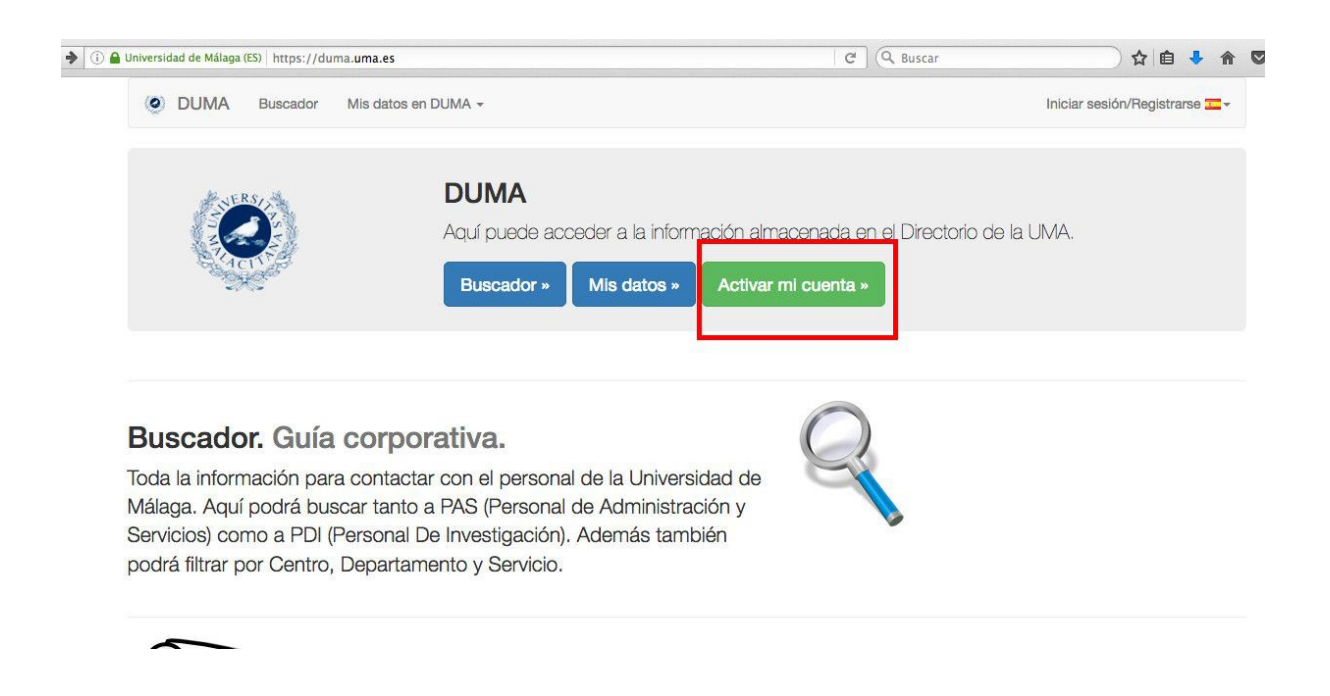

→ Si es la primera vez que te matriculas en la UMA, necesitarás activar tu cuenta obligatoriamente pulsando en "Empezar". Durante el proceso, se solicitarán diversos datos personales y se facilitará el registro mediante los propios mensajes de ayuda que ofrece iDUMA.

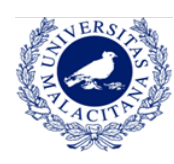

O DUMA

) >

# PROGRAMA DE DOCTORADO EN ESTUDIOS AVANZADOS EN HUMANIDADES

Especialidades en Historia, Arte, Filosofía y Ciencias de la Antigüedad

| 9 | omrersidad de malaga (cs) | https://duma.dima.cs/duma/registro |
|---|---------------------------|------------------------------------|
|   |                           |                                    |
|   |                           |                                    |
|   |                           |                                    |

Buscador Mis datos en DUMA -

🖾 🤆 🤉 Buscar 🛛 🏠 🖨 💟

Iniciar sesión/Registrarse 🚾 🗸

#### Bienvenido al procedimiento de activación de sus servicios

telemáticos Una vez que active su usuario, podrá empezar a usar los servicios que la UMA le ofrece y

que están asociados a DUMA.

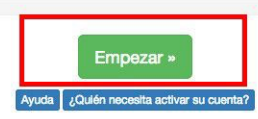

#### Descripción del proceso

Si es la primera vez que se matricula o que es contratado en la UMA (alumno, PAS, PDI,...), su información llega a nuestro directorio DUMA pero es necesario que active su cuenta. Para ello, deberá autenticarse usando "OTROS MEDIOS DE AUTENTICACIÓN" en la página "IDUMA - Servicio de Identidad de la Universidad de Málaga" que le aparecerá una vez que comience el proceso de activación pulsando el botón "Empezar" que puede encontrar sobre estas líneas.

En el caso de que el sistema le muestre un mensaje de que no se encuentra la persona en nuestros sistemas, eso significa que todavía no han llegado sus datos a DUMA o que hay un error en el número de documento. Si es alumno, deberá preguntar en la secretaría de su centro. Si es becario, deberá preguntar en el Vicerrectorado de Investigación.

Tras introducir el documento identificativo se le podrá solicitar cierta información adicional según el perfil al que pertenezca (alumno, PAS, PDI,...) para completar el proceso de activación.

El último paso será el que le solicite la clave que quiere utilizar para acceder a los diferentes servicios que utilizan el servicio de autenticación basado en DUMA.

→ Una vez que hayas completado el registro, podrás acceder al directorio con todos tus datos de la UMA. Desde esta página principal, bajo la pestaña servicios, podrás cambiar y personalizar tu correo electrónico de la UMA.

| Información y contacto                                                      |                                                            |
|-----------------------------------------------------------------------------|------------------------------------------------------------|
| Nombre, DNI, código universitario, UID, teléfono, fax, colectivos a los que | a pertenece y página de inicio en la web de la UMA.        |
| Foto                                                                        |                                                            |
| Aquí podrá configurar la foto que desea tener en el directorio y que apare  | cerá en DUMA y en la web de la UMA, entre otros servicios. |
| Localización                                                                |                                                            |
| Aquí podrá añadir los lugares donde lo pueden localizar físicamente, no o   | londe está destinado.                                      |
| Clave                                                                       |                                                            |
| Opciones de cambio de clave.                                                |                                                            |
| Redes sociales                                                              |                                                            |
| Información de sus perfiles en redes sociales.                              |                                                            |
|                                                                             |                                                            |
| nuicios                                                                     | 1                                                          |
| 11000                                                                       |                                                            |
| Correo                                                                      |                                                            |
|                                                                             |                                                            |

→ Con esta dirección de correo electrónico te identificarás en IDUMA y campus virtual, de modo que es recomendable que la personalices. Puedes añadir hasta 3 direcciones de correo pulsando en el botón verde "Añadir correo", siempre que le añadas @uma.es o @alu.uma.es

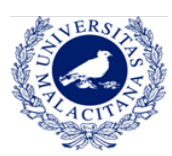

### PROGRAMA DE DOCTORADO EN ESTUDIOS AVANZADOS EN HUMANIDADES Especialidades en Historia, Arte, Filosofía y Ciencias de la Antigüedad

| Informaciór                               | n importante y de interés                                                                       |                                                                                 |                                                         |                                                                              |
|-------------------------------------------|-------------------------------------------------------------------------------------------------|---------------------------------------------------------------------------------|---------------------------------------------------------|------------------------------------------------------------------------------|
| Puede dispor<br>Seleccione ur             | er de hasta 3 direcciones extras de correo e<br>na de ellas como dirección principal. Esta dire | electrónico de su elección asociada:<br>ección será la que se muestre al realiz | s a su buzón, pudiendo us<br>ar búsquedas en el directo | sarlas indistintamente cuando tenga que identificarse.<br>prio desde la web. |
| Los dominios                              | que puede utilizar son: @uma.es, @alu.uma                                                       | les                                                                             | nauca como, por ejempio,                                | umales o aiulumales                                                          |
| Correo elec                               | trónico PLUS                                                                                    |                                                                                 |                                                         |                                                                              |
| Los dominios<br>+ Añadir corre<br># Alias | que puede utilizar son: @uma.es, @alu.uma<br>to (hasta 2 más)<br>Email                          | .es<br>Nombre                                                                   | Dominio                                                 | Operaciones                                                                  |
| 1                                         | @alu.uma.es 🛕                                                                                   |                                                                                 | alu.uma.es                                              | ★ Marcar como principal                                                      |

→ Cuando hayas finalizado el registro y ya dispongas de tu correo electrónico de la UMA, podrás acceder al campus virtual a través del siguiente enlace: <u>https://doctorado.cv.uma.es</u>; o a través de la <u>web de la UMA</u>.

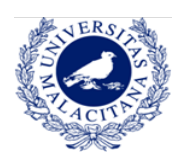

## ACCESO AL DAD

→ Haz clic aquí para acceder al manual de uso del DAD

(Documento de Actividades del Doctorando). **Es recomendable leerlo**, pues facilita información sobre cómo acceder, cómo funciona la aplicación y cómo usarla.

- → Puedes acceder al DAD a través de dos vías:
  - → Desde dentro de la UMA, a través del campus virtual (previamente identificado con tu usuario). Puedes encontrar un enlace directo al DAD en la Sala de estudiantes del programa de Doctorado.

| UNIVERSIDAD<br>DE MÁLAGA                                                                                                    | Programas de Doctorado<br>Aulas TIC   Programación Docente Campus virtual   enseñanza virtual y<br>I laboratorios tecnológicos                                                                                                    |                                                                         |
|----------------------------------------------------------------------------------------------------|----------------------------------------------------------------------------------------------------|-------------------------------------------------------------------------|
| CV ▶ Programas de Doctorado ▶ Mis a                                                                                                    | signaturas en este Centro 🕨 Programas de Doctorado RD99/2011 🕨 Lingüística, Literatura y Traducción 🕨 Sala de estudiantes de Lingüística, Literatura y T                                                                                                    |                                                                         |
| Identificación 🗾 Hola : Estudiante Navegación 🗾                                                                                                    | Sala de estudiantes de Lingüística, Literatura y Traducción<br>BIENVENIDOS A LA SALA DE COORDINACIÓN DE ESTUDIANTES DEL PROGRAMA DE<br>DOCTORADO EN "LINGÜÍSTICA, LITERATURA Y TRADUCCIÓN"                                                                                                    | N                                                                       |
| Programas de Doctorado Mi área personal Panel de mensajes personales y notificaciones Mi información personal Asignatura actual Sada de estudiantes de Lingüística, Literatura y T Participantes Insignias Mis asignaturas en este Centro Asignaturas | <ul> <li>Acto de apertura del curso 2018-2019 (20 de diciembre)</li> <li>Tras la apertura oficial del curso a las 10:30, habrá a las 11:00 una conferencia del Dr. Ángel López García-Molins (Universitat de València): "Construir un enunciado en cualquier lengua no es más difícil que hacer una foto", seguida de una reunión informativa a las 12:30.</li> <li>Acceso directo a DAD</li> <li>Información sobre actividades y conferencias (octubre 2018-septiembre 2019)</li> <li>Aquí incluiremos las actividades y conferencias programadas, en su mayoría, por el Programa de Doctorado para el curso 2018-2019.<br/>Comprobad esta página con frecuencia, por favor, puesto que iremos actualizando la información. También iremos incluyendo el aviso en el calendario (en el bloque de la izquierda de la página)</li> </ul> | Ú<br>Ú<br>C<br>2<br>R<br>R<br>L<br>I<br>I<br>0<br>7<br>R<br>I<br>I<br>1 |
| Cancelar mi inscripción en esta<br>asignatura     Calificaciones     Cambiar mi rol a     Volver a mi rol normal     Mis ajustes de información y<br>nreferencias personales                                                                          | En todas las actividades que estén organizadas por el Programa de<br>Doctorado (se indica en Responsable de la actividad: Programa de<br>Doctorado) se emitirán certificados de asistencia que se recogerán en<br>la Secretaría Administrativa del Departamento de Filologia Inglesa,<br>Francesa y Alemana (torre 4), en horario de 10.00 a 14.00 h. Si se                                                                                                    | С<br>5<br>А<br>а<br>2                                                   |

→ De forma externa, a través del enlace: <u>dad.cv.uma.es</u>; o buscando "Aplicación DAD" en cualquier navegador.

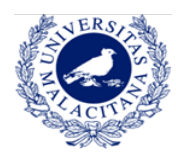

### PROGRAMA DE DOCTORADO EN ESTUDIOS AVANZADOS EN HUMANIDADES

Especialidades en Historia, Arte, Filosofía y Ciencias de la Antigüedad

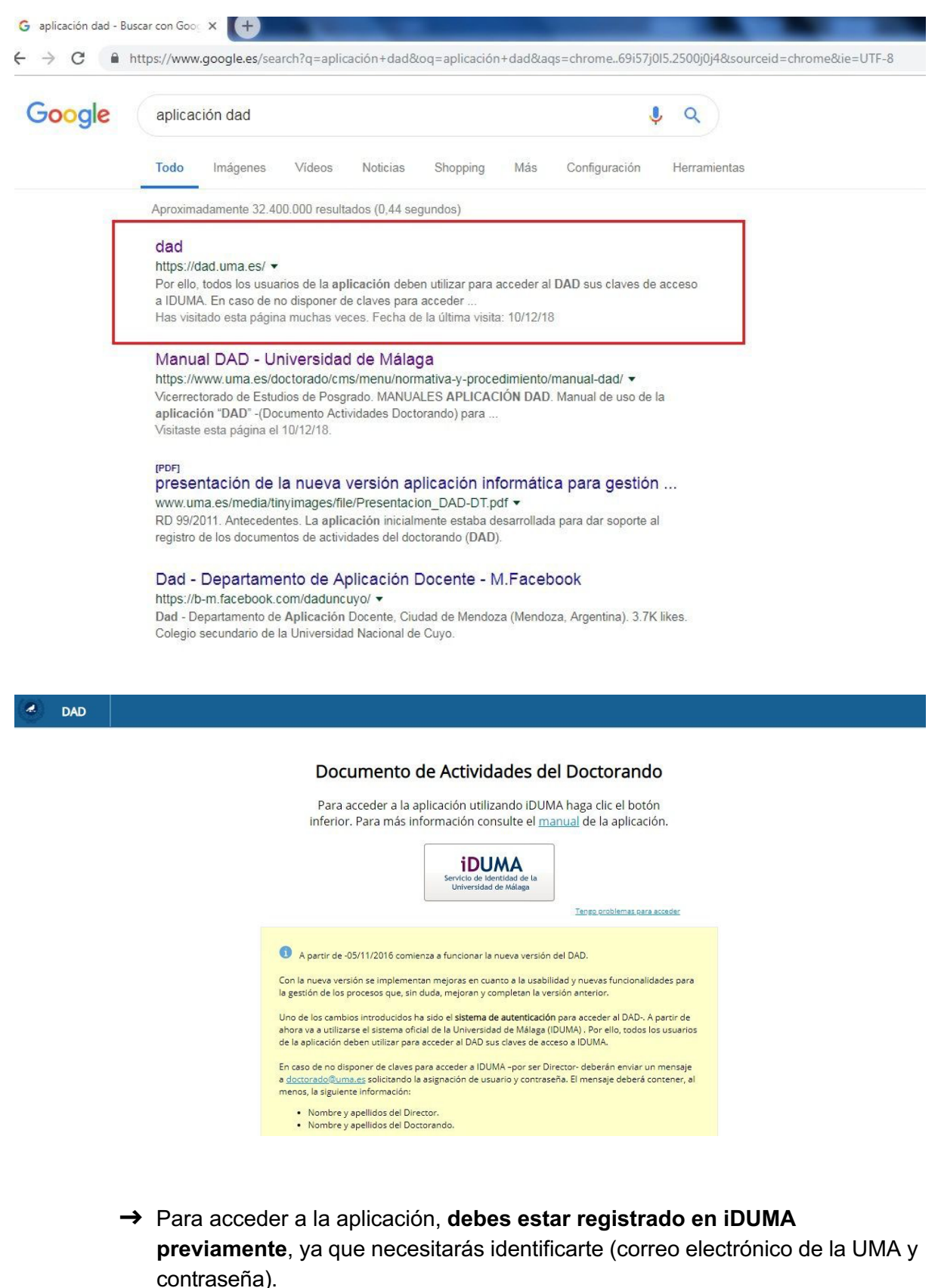

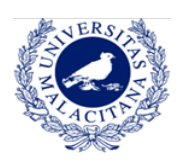

| Autenticaci                     | ón centralizada                          |
|---------------------------------|------------------------------------------|
| IDENTIFICACIÓN DE USUARIO 📀     | OTROS MEDIOS DE AUTENTICACIÓN 📀          |
| entificación xxxxxxx@alu.uma.es | Certificado<br>digital                   |
|                                 | Quiero autenticarme en otra organización |

→ Una vez identificado, podrás empezar a utilizar la aplicación. Si es la primera vez que entras, el Servicio de Doctorado te dará de alta y recibirás un correo electrónico confirmando que el proceso se ha hecho correctamente.

| dad Dad     |                |                  |               |                                  |     |
|-------------|----------------|------------------|---------------|----------------------------------|-----|
| Actividades | Situación      | Evaluación       | Defensa Tesis |                                  | m ( |
|             | >              | > Nueva activida | ad            |                                  |     |
|             | Buscar activid | ad por título    |               | Generar documento de actividades |     |

→ Visualización de tu página principal del DAD.